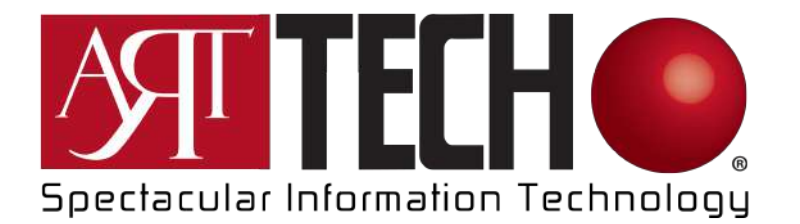

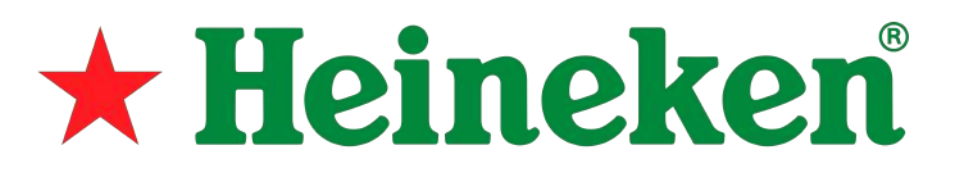

# Guida CMS Support Platform Art Tech

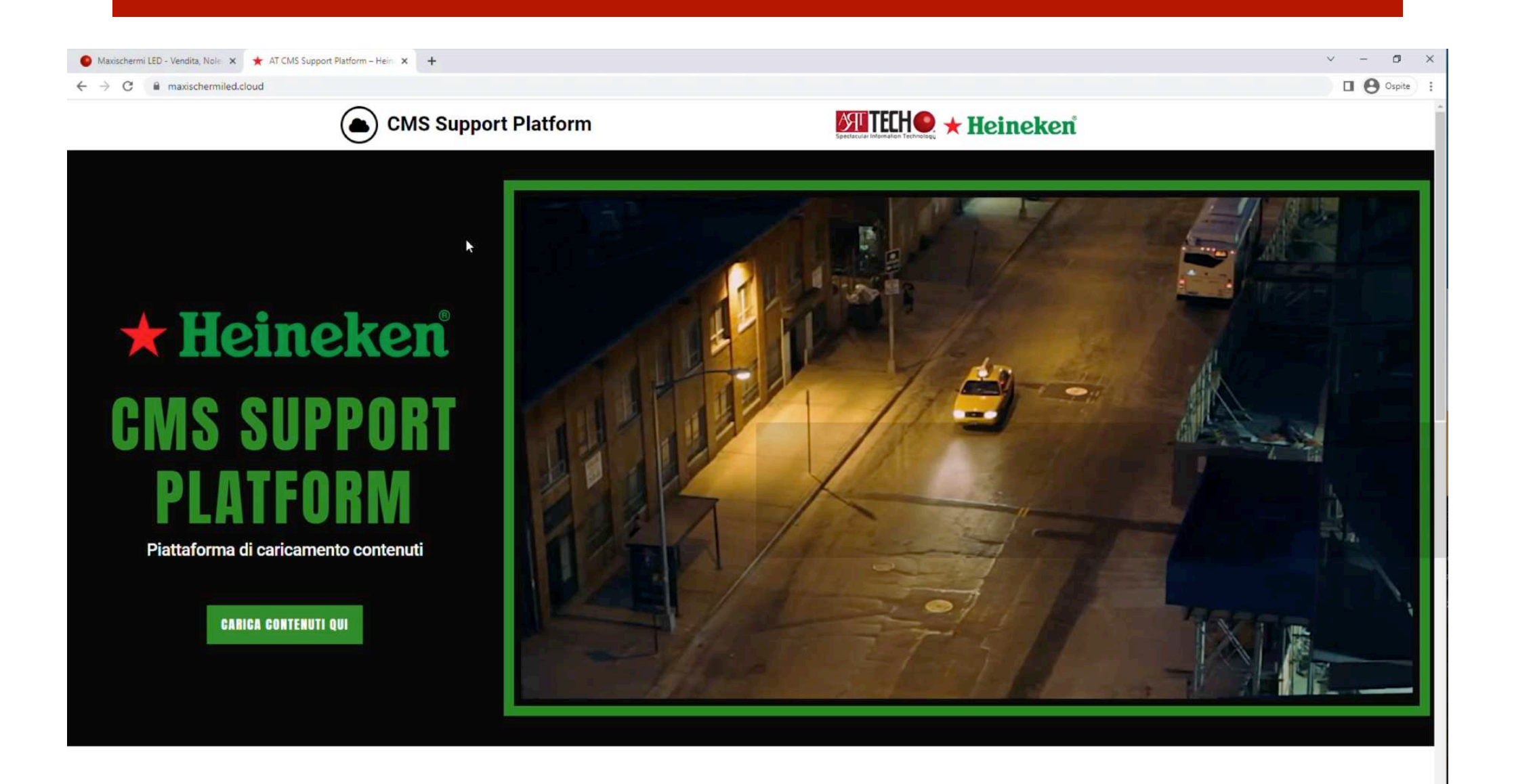

# PDC - AMMINISTRATORI - INSTALLATORI

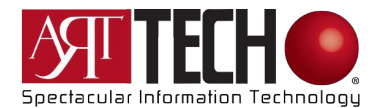

### 1 - Aprire il browser e cercare www.maxischermiled.it

| G Google                                      | ×                   | +                         |   |                  |                    |   |  |         | ~       | - 0             | ×  |
|-----------------------------------------------|---------------------|---------------------------|---|------------------|--------------------|---|--|---------|---------|-----------------|----|
| $\leftrightarrow \  \   \rightarrow \  \   C$ | S www.maxischerr    | miled.it                  |   |                  |                    |   |  |         |         | <b>O</b> Ospite | :  |
| Chi siamo                                     | 🛛 www.maxische      | rmiled.it                 |   |                  |                    |   |  |         |         | Accedi          |    |
|                                               | Q www.maxischerr    | niled.it - Ricerca Google |   |                  |                    |   |  |         |         |                 |    |
|                                               |                     |                           |   |                  |                    |   |  |         |         |                 |    |
|                                               |                     |                           |   |                  |                    |   |  |         |         |                 |    |
|                                               |                     |                           |   |                  |                    |   |  |         |         |                 |    |
|                                               |                     |                           |   |                  |                    |   |  |         |         |                 |    |
|                                               |                     |                           |   | C                |                    |   |  |         |         |                 |    |
|                                               |                     |                           |   | <b>GO</b>        | olle               |   |  |         |         |                 |    |
|                                               |                     |                           |   |                  | 5                  |   |  |         |         |                 |    |
|                                               |                     |                           | Q |                  |                    | ٩ |  |         |         |                 |    |
|                                               |                     |                           |   |                  |                    |   |  |         |         |                 |    |
|                                               |                     |                           |   | Cerca con Google | Mi sento fortunato |   |  |         |         |                 |    |
|                                               |                     |                           |   |                  |                    |   |  |         |         |                 |    |
|                                               |                     |                           |   |                  |                    |   |  |         |         |                 |    |
|                                               |                     |                           |   |                  |                    |   |  |         |         |                 |    |
|                                               |                     |                           |   |                  |                    |   |  |         |         |                 |    |
|                                               |                     |                           |   |                  |                    |   |  |         |         |                 |    |
|                                               |                     |                           |   |                  |                    |   |  |         |         |                 |    |
|                                               |                     |                           |   |                  |                    |   |  |         |         |                 |    |
|                                               |                     |                           |   |                  |                    |   |  |         |         |                 |    |
|                                               |                     |                           |   |                  |                    |   |  |         |         |                 |    |
|                                               |                     |                           |   |                  |                    |   |  |         |         |                 |    |
| Italia                                        |                     |                           |   |                  |                    |   |  |         |         |                 |    |
| Pubblicità                                    | Soluzioni aziendali | Come funziona la Ricerca  |   | Carbon neu       | ıtral dal 2007     |   |  | Privacy | Termini | Impostazio      | Į. |
|                                               |                     |                           |   |                  |                    |   |  |         |         |                 |    |

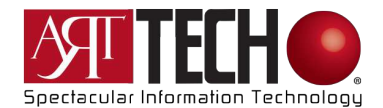

## 2 - Cliccare il bottone ASSISTENZA

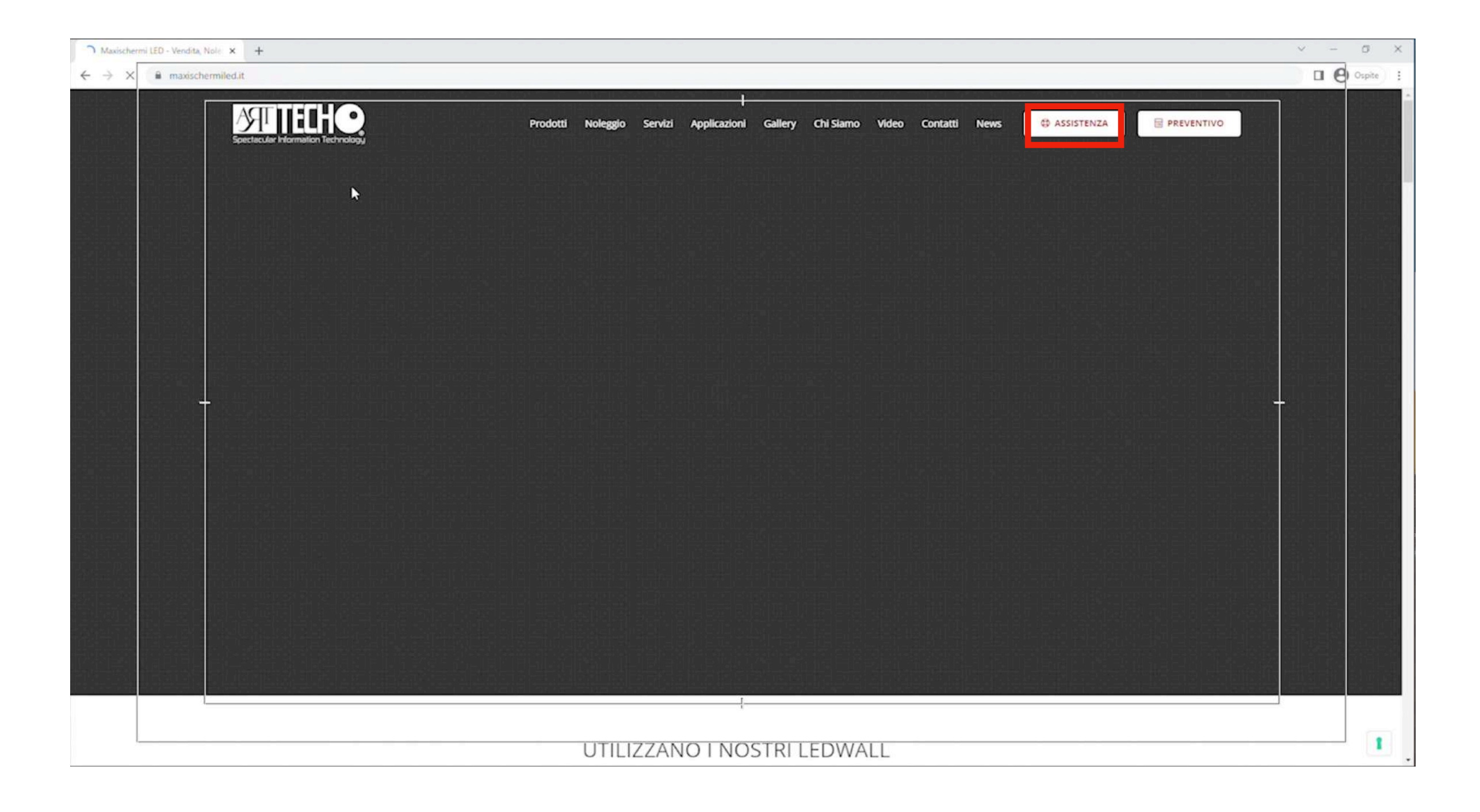

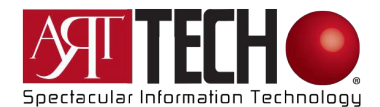

## 3 - Selezionare CMS CLOUD PLATFORM

| Maxischermi LED - Vendita, Nole × O Assistenza Clienti Art Tech - Sper × + |                               |                                       | ✓ – Ø ×  |
|----------------------------------------------------------------------------|-------------------------------|---------------------------------------|----------|
| ← → C ■ maxischermo.biz                                                    |                               |                                       | Ospite : |
| Spectacular Information Te                                                 | chnology                      | Maxischermiled.it Supporto Utenti Hei | neken    |
|                                                                            | hi                            | 5                                     |          |
| South                                                                      |                               | <b>*</b> Heineken                     |          |
| CLIC                                                                       | CA PER SUPPORTO               | CMS SUPPORT PLATFORM                  |          |
|                                                                            |                               |                                       |          |
|                                                                            |                               |                                       |          |
|                                                                            |                               |                                       |          |
|                                                                            |                               |                                       |          |
| © 2022 Assistenza Clienti Art Te                                           | ch. Proudly powered by Sydney |                                       |          |
|                                                                            |                               |                                       |          |
|                                                                            |                               |                                       |          |
|                                                                            |                               |                                       |          |
|                                                                            |                               |                                       |          |
|                                                                            |                               |                                       |          |
|                                                                            |                               |                                       |          |

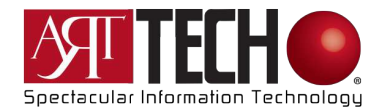

# 4 - Andare su CARICA CONTENUTI QUI

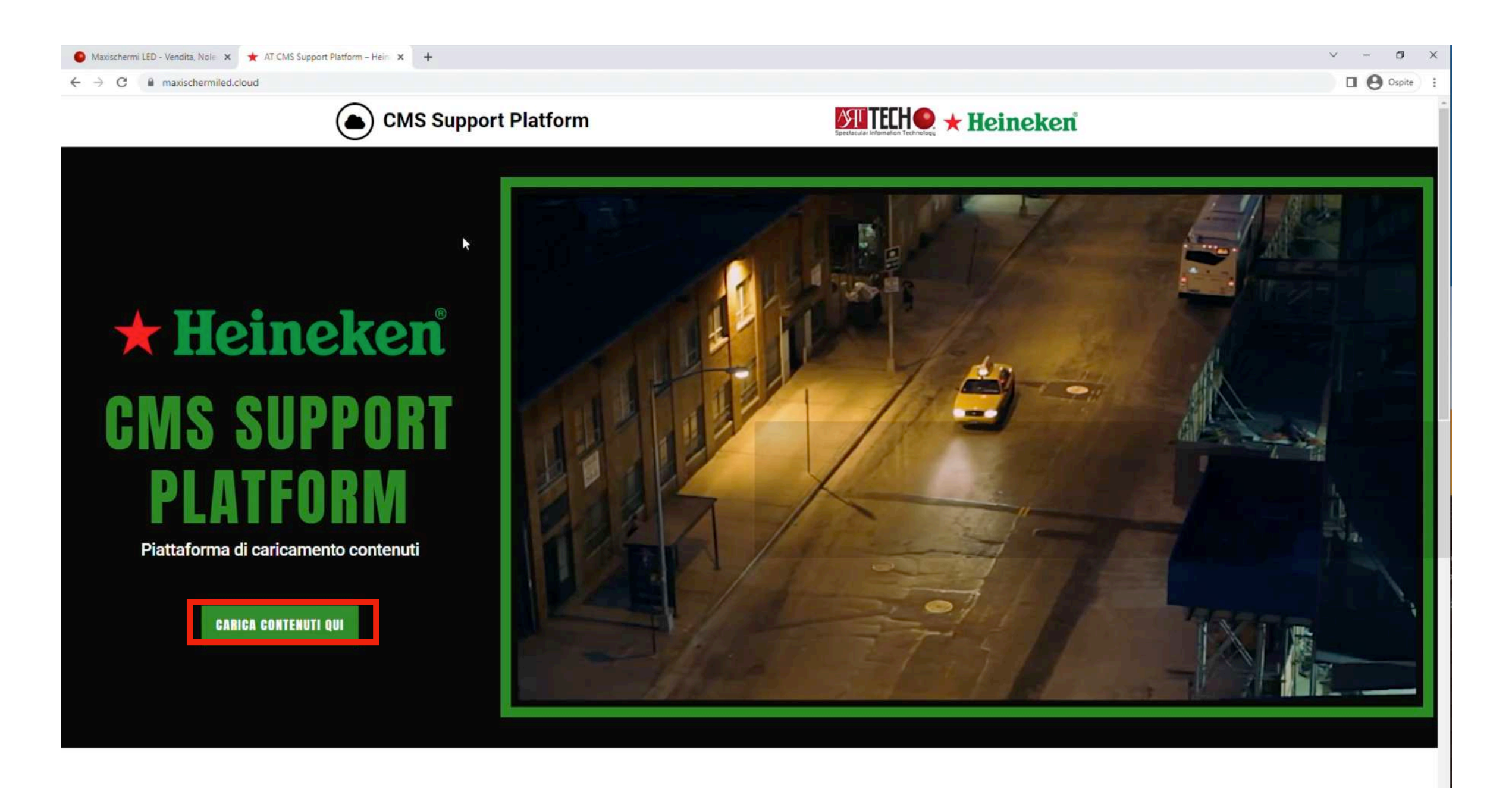

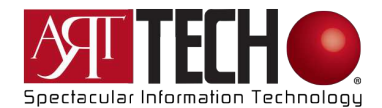

#### 5 - Inserire le credenziali fornite via email

| Maxischermi LED - Vendita, Nole 🗙 ★ Cloud – AT CMS Support Platfor: 🗙 🕂 |                  |                |                       |         | ~ - Ø X  |
|-------------------------------------------------------------------------|------------------|----------------|-----------------------|---------|----------|
| ← → C 🔒 maxischermiled.cloud/cloud/                                     |                  |                |                       |         | Ospite : |
| CMS Support                                                             | Platform         |                |                       | eineken |          |
|                                                                         | Collegati        |                |                       |         |          |
|                                                                         | Username p email |                |                       |         |          |
|                                                                         | Password         |                | Password dimenticata? |         |          |
|                                                                         |                  | Factor         | Publicity dimended    |         |          |
|                                                                         |                  | Entra          |                       |         |          |
|                                                                         |                  | Registrati ora |                       |         |          |
|                                                                         |                  |                |                       |         |          |
|                                                                         |                  |                |                       | f 🛛 🎔   |          |
|                                                                         |                  |                |                       |         |          |
|                                                                         |                  |                |                       |         |          |
|                                                                         |                  |                |                       |         |          |
|                                                                         |                  |                |                       |         |          |
|                                                                         |                  |                |                       |         |          |
|                                                                         |                  |                |                       |         |          |
|                                                                         |                  |                |                       |         |          |
|                                                                         |                  |                |                       |         |          |
|                                                                         |                  |                |                       |         |          |
|                                                                         |                  |                |                       |         |          |
|                                                                         |                  |                |                       |         |          |
|                                                                         |                  |                |                       |         |          |

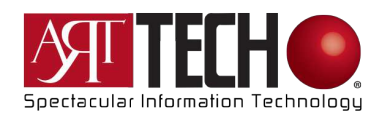

### 6 - Selezionare il PDC

| Maxisc                          | 🕒 Maxischermi LED - Vendita, Nole 🗙 🛧 Cloud - AT CMS Support Platforr 🗙 🕂 |                      |                     |              |          |               |                         |          |
|---------------------------------|---------------------------------------------------------------------------|----------------------|---------------------|--------------|----------|---------------|-------------------------|----------|
| $\leftrightarrow$ $\rightarrow$ | C 🗎 max                                                                   | xischermiled.cloud/c | loud/               |              |          |               |                         | Ospite : |
|                                 |                                                                           |                      | CMS Suppo           | ort Platform | -        |               | eken                    |          |
|                                 |                                                                           | <u>.</u>             | U                   |              |          |               |                         |          |
| ▼ Mostra                        | filtri ta Res                                                             | ietta filtri         |                     |              |          |               |                         | CH Esci  |
|                                 |                                                                           |                      | Q Cerca             |              |          |               | •                       |          |
|                                 | ID                                                                        | Status               | Codice PDC Heineken | Агеа         | Priorità | PIVA          | Data di Angiornamento 🔺 | 1 Ticket |
|                                 | 13                                                                        | Aperto               | 001                 | Area Nord    | Basso    | 1116799820382 | 8 minuti fa             |          |
|                                 |                                                                           |                      |                     |              |          |               |                         |          |
|                                 |                                                                           |                      |                     |              |          |               |                         |          |
|                                 |                                                                           |                      |                     |              |          |               |                         |          |
|                                 |                                                                           |                      |                     |              |          |               |                         |          |
|                                 |                                                                           |                      |                     |              |          |               |                         |          |
|                                 |                                                                           |                      |                     |              |          |               |                         |          |
|                                 |                                                                           |                      |                     |              |          |               |                         |          |
|                                 |                                                                           |                      |                     |              |          |               |                         |          |
|                                 |                                                                           |                      |                     |              |          |               |                         |          |
|                                 |                                                                           |                      |                     |              |          |               | f @ ¥                   |          |
|                                 |                                                                           |                      | ₽.                  |              |          |               |                         |          |
|                                 |                                                                           |                      |                     |              |          |               |                         |          |
|                                 |                                                                           |                      |                     |              |          |               |                         |          |
|                                 |                                                                           |                      |                     |              |          |               |                         |          |
|                                 |                                                                           |                      |                     |              |          |               |                         |          |
|                                 |                                                                           |                      |                     |              |          |               |                         |          |

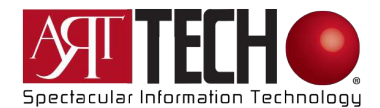

## 7 - Scrivere il messaggio nell'area di testo

| Maxischermi LED - Vendita, Nole × ★ Cloud - AT CMS Support Platfor: × +                                                                                                    | × –                                                                                                    | o ×      |
|----------------------------------------------------------------------------------------------------|----------------------------------------------------------------------------------------------------|----------|
| ← → C 🔒 maxischermiled.cloud/cloud/                                                                                                    | □ <del>0</del>                                                                                                    | Ospite : |
| CMS Support Platform                                                                                                    | Sectores internet Technology 🛧 Heineken                                                                                                    |          |
| ≅ Lista Ticket 2 Aggiorna Copy URL                                                                                                    |                                                                                                    |          |
| [PDC #13] 001                                                                                                    | Status                                                                                                    |          |
| B I U 44 ≟ ≟ ≝ ≅ № 11 ∂ ⊠                                                                                                    | Status: Aperto<br>Categoria: Area Nord<br>Priorità: Rasso                                                                                                    |          |
| I                                                                                                    | Campi Ticket PJVA: 1116799820382                                                                                                    |          |
| CCN (Valori separati da virgola)                                                                                                    | Sestinatari 🕑                                                                                                    |          |
| Allega file                                                                                                    | Section Section Sectio |          |
| Birreria Heineken ArtTech segnalato 9 minuti fo<br>Benvenuto gentile cliente.<br>Da questa piattaforma potrai inviare i tuoi contenuti al nostro reparto marketing.<br>-<br>-<br>Mostra Tutto |                                                                                                    |          |
| Art Tech Cloud - www.maxischermiled.it                                                                                                    | f @ ¥                                                                                                    |          |
|                                                                                                    |                                                                                                    |          |

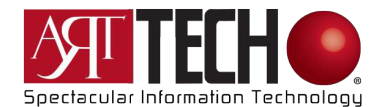

## 8 - Caricare i file tramite il pulsante ALLEGA FILE

| Maxischermi LED - Vendita, Nole x ★ Cloud - AT CMS Support Platforr x +                                               |                                                           | - a ×    |
|----------------------------------------------------------------------------------------------------|-----------------------------------------------------------|----------|
| ← → C  a maxischermiled.cloud/cloud/                                                                                  | 0                                                         | Ospite : |
| CMS Support Platform                                                                                                  | Spetacuar Internation Technology ★ Heineken               |          |
| III Lista Ticket C Aggiorna C Copy URL                                                                                |                                                           |          |
| [PDC #13] 001                                                                                                    | Status                                                    |          |
|                                                                                                    | Status: Aperto<br>Categoria: Area Nord<br>Priorità: Basso |          |
| ecco a voi il file da caricare.<br>Resto in attesa, grazie                                                            | ☐ Campi Ticket                                            |          |
| CCN (Vslovi separati da virgola)                                                                                      | Sestinatari 🕼                                             |          |
| Allegattie                                                                                                    | Invia risposta     Emails:     Nessuno                    |          |
| Birreria Heineken ArtTech segnolato 9 minuti fo                                                                       |                                                           |          |
| Benvenuto gentile cliente.<br>Da questa piattaforma potrai inviare i tuoi contenuti al nostro reparto marketing.<br>- |                                                           |          |
| Mostra Tutto                                                                                                    |                                                           |          |
| Art Tech Cloud - www.maxischermiled.it                                                                                | fϴ                                                        |          |
|                                                                                                    |                                                           |          |

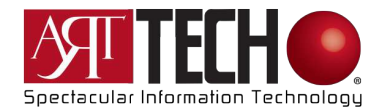

#### 9 - Attendere che la barra di caricamento diventi VERDE

| 🙆 Maxischermi LED - Vendita, Nole 🗴 🛧 Cloud – AT CMS Support Platforr x 🕂                        | v – a ×                                       |
|--------------------------------------------------------------------------------------------------|-----------------------------------------------|
| ← → C   maxischermiled.cloud/cloud/                                                              | 🗆 😁 Ospite 🗄                                  |
| CMS Support Platform                                                                             | Spectacular Internation Technology * Heineken |
| E Lista Ticket C Aggiorna C Copy URL                                                             |                                               |
| [PDC #13] 001                                                                                    | Status                                        |
| B I U 44 ≟ ≟ ∄ ⊞ ⊞ № №                                                                           | Status: Aperto<br>Categoria: Area Nord        |
| Buongiorno,                                                                                      | Priorită: Basso                               |
| ecco a voi il file da caricare.                                                                  | 🖻 Campi Ticket                                |
| Resto in attesa, grazie                                                                          | P.IVA: 1116799820382                          |
| CCN (Valori separati da virgola)                                                                 | ■ Destinatari 🕑                               |
| Allega file                                                                                      | S Invia risposta Emails:                      |
| ciao-Torino.jpg 🔀                                                                                |                                               |
| Birreria Heineken ArtTech segnalato 9 minuti fo<br>Benvenuto gentile cliente.                    |                                               |
| Da questa <mark>piattaforma potrai inviare i tuoi contenuti al nostro r</mark> eparto marketing. |                                               |
| -<br>Mostra Tutto                                                                                |                                               |
| Art Tech Cloud - www.maxischermiled.it                                                           | f 🛛 👻                                         |
|                                                                                                  |                                               |

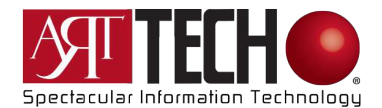

#### 10 - La vostra richiesta sarà presa in carico nel minor tempo possibile. Quando lo status diventa nero, cliccare sul PDC per visualizzare la risposta

| Maxischermi LED - Vendita, Nole 🗙                           | ★ Cloud - AT CMS Support Platfor × | +                            |           |          |               |                         | ~ - O ×  |
|-------------------------------------------------------------|------------------------------------|------------------------------|-----------|----------|---------------|-------------------------|----------|
| $\leftarrow$ $\rightarrow$ C $\blacksquare$ maxischermiled. | cloud/cloud/                       |                              |           |          |               |                         | Ospite : |
|                                                             | • c                                | MS Support Platform          |           |          | 🧕 ★ Heineker  | í                       |          |
| Y Mostra filtri ta Resetta filtri                           |                                    |                              |           |          |               |                         | G# Esci  |
|                                                             | Q Cerca                            |                              |           |          |               |                         | 1 Ticket |
| ID Status                                                   |                                    | Codice PDC Heineken          | Area      | Priorità | P.IVA         | Data di Aggiornamento 🔺 |          |
| In attesa di ri                                             | sposta cliente                     | 001                          | Area Nord | Basso    | 1116799820382 | 6 secondi fa            |          |
| d'                                                          | Ű.                                 |                              |           |          |               |                         |          |
|                                                             |                                    |                              |           |          |               |                         |          |
|                                                             |                                    |                              |           |          |               |                         |          |
|                                                             |                                    |                              |           |          |               |                         |          |
|                                                             |                                    |                              |           |          |               |                         |          |
|                                                             |                                    |                              |           |          |               |                         |          |
|                                                             |                                    |                              |           |          |               |                         |          |
|                                                             |                                    |                              |           |          |               |                         |          |
|                                                             |                                    |                              |           |          |               |                         |          |
|                                                             | Art Tech Clo                       | uri - www.mavischarmilari it |           |          |               | f @ ¥                   |          |
|                                                             |                                    |                              |           |          |               |                         |          |
|                                                             |                                    |                              |           |          |               |                         |          |
|                                                             |                                    |                              |           |          |               |                         |          |
|                                                             |                                    |                              |           |          |               |                         |          |
|                                                             |                                    |                              |           |          |               |                         |          |
|                                                             |                                    |                              |           |          |               |                         |          |
|                                                             |                                    |                              |           |          |               |                         |          |

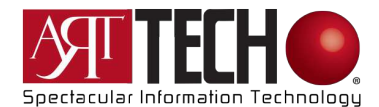

#### 1) - Quando lo status diventa nero, cliccare sul PDC per visualizzare la risposta

| 🕒 Maxischermi LED - Vendita, Nole 🗴 ★ Cloud – AT CMS Support Platfor: 🗙 🕂                                                                                  |                                                                                                    | ~ - Ø ×  |
|----------------------------------------------------------------------------------------------------|----------------------------------------------------------------------------------------------------|----------|
| ← → C  B maxischermiled.cloud/cloud/                                                                                                    |                                                                                                    | Ospite : |
| CMS Support Platform                                                                                                    | MITEH + Heineken                                                                                                    | ĺ        |
| E Lista Ticket 2 Aggiorna Copy URL                                                                                                    |                                                                                                    |          |
| [PDC #13] 001<br>B I U 44 ≡ Ξ Ξ ⊞ ⊞ ¶+ Ø ■                                                                                                    | Status<br>Status: In attesa di risposta cliente<br>Categoria: Area Nord<br>Priorità: Remo<br>Campi Ticket<br>PIVA: 1116799820382 |          |
| CCN (Valori separati da virgola)                                                                                                    | Sectionatari 🖉                                                                                                    |          |
| Allega file Andrea risposto 10 secondi fo Setve, confermiamo il caricamento del file. Buona giornata                                                       | nvia risposta Emails:<br>Nessuno                                                                                                 |          |
| Birreria Heineken ArtTech /sposto 1 minuti fa<br>Buongiorno,<br>ecco a voi il file da caricare.<br>Resto in attesa, grazie<br>Allegati:<br>ciao-Torino.jpg |                                                                                                    |          |
| Birreria Heineken ArtTech segnalato 12 minuti fa<br>Benvenuto gentile cliente.                                                                             |                                                                                                    |          |

# Per assistenza e/o per prenotare appuntamenti telefonici, andare su <u>www.maxischermiled.it</u> cliccare sul bottone Assistenza ed attendere risposta prima di eseguire qualsivoglia intervento

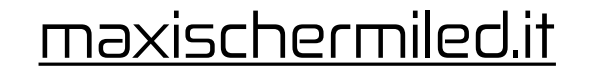

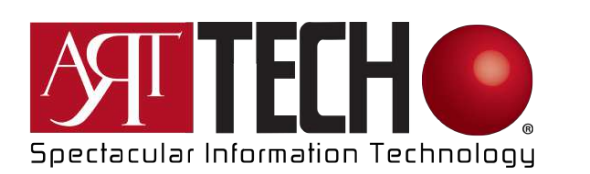

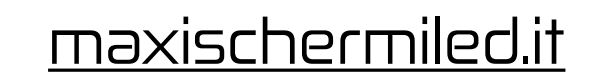